### **ACESSO SIMPLES**

### Códigos de alarme

### Descrições dos códigos de alarme

|             | Arranque manual                                                                                                    |
|-------------|----------------------------------------------------------------------------------------------------|
| OL          | Sobrecarga do motor elétrico.<br>Sistema de proteção da unidade durante o funcionamento<br>em reserva elétrica.<br>Se o problema se mantiver após o rearranque da unidade,<br>contacte o seu concessionário de serviço.                                   |
| bAt         | Tensão da bateria baixa.<br>Sistema de proteção da unidade e da bateria.                                                                                                    |
|             | Arranque automático                                                                                                    |
| HP          | Alarme de pressão elevada.<br>Indica que o sistema de refrigeração para no caso de pressão<br>excessivamente elevada no circuito de refrigeração.<br>Se o problema se mantiver após o rearranque da unidade,<br>contacte o seu concessionário de serviço. |
| LP          | Alarme de pressão baixa.<br>Indica que o sistema de refrigeração para no caso de pressão<br>excessivamente baixa no circuito de refrigeração.<br>Se o problema se mantiver após o rearranque da unidade,<br>contacte o seu concessionário de serviço.     |
| PSE         | Falha do sensor de pressão elevada.<br>O sensor de pressão elevada teve uma falha ou desligou-se.<br>Contacte o seu concessionário de serviço.                                                                                                    |
| tEP,<br>tP4 | Alarme de proteção térmica.<br>Se o problema se mantiver após o rearranque da unidade,<br>contacte o seu concessionário de serviço.                                                                                                    |
| dr1,<br>dr2 | Portas abertas.<br>Esta opção deve ser ativada.                                                                                                    |
| tCO         | Sobreaquecimento do módulo de controlo.<br>Se o problema se mantiver após o rearranque da unidade,<br>contacte o seu concessionário de serviço.                                                                                                    |
| SOF         | Falha do software.<br>Contacte o seu concessionário de serviço.                                                                                                    |
| P1E         | Erro de leitura da temperatura do ar de retorno da caixa de carga principal ou única (circuito aberto ou curto-circuito).<br>Contacte o seu concessionário de serviço.                                                                                    |
| P2E         | Erro de leitura da temperatura do ar de retorno da caixa de carga remota (circuito aberto ou curto-circuito). Contacte o seu concessionário de serviço.                                                                                                   |
| С           | Falha de comunicações.<br>Contacte o seu concessionário de serviço.                                                                                                    |

## ACESSO SIMPLES

### Códigos de alarme

### Níveis dos códigos de alarme

Existem três categorias de alarmes:

### Arranque manual:

O alarme para a unidade e apenas o símbolo de alarme aparece no ecrã. Uma vez corrigida a situação de alarme, é necessário premir a tecla ligar/desligar para arrancar a unidade.

#### Arranque automático:

O alarme para a unidade, aparece no ecrã o símbolo de alarme e a unidade arranca automaticamente uma vez corrigido o estado do alarme.

Se aparecer um **P1E** - código de alarme de erro de leitura da temperatura do ar de retorno - (no compartimento principal nas unidades **bi-temperatura**), --- também aparece no ecrã além do símbolo de alarme, em vez da leitura da temperatura do ar de retorno do compartimento único ou de carga principal.

Em unidades bi-temperatura, no caso de aparecer um alarme com o código **P2E** - erro de leitura da temperatura do ar de retorno no compartimento remoto -, aparecerá também --- além do símbolo de alarme, em vez da leitura da temperatura do ar de retorno do compartimento remoto. Prima e solte a tecla de seleção para apresentar no ecrã o código do alarme atual. Se houver mais de um código de alarme ativo na unidade, poderá vê-los sequencialmente premindo e soltando a tecla de seleção.

### Alarme sonoro:

É ativado quando a bateria do veículo e a alimentação elétrica são ligadas em simultâneo (a unidade continua a trabalhar no modo de espera). Também é ativado em caso de abertura das portas, se esta opção estiver selecionada.

### Apagar alarmes

Em primeiro lugar, é necessário corrigir o estado do alarme. Depois de eliminar o estado do alarme, prima e solte a tecla de seleção para eliminar os códigos de alarme existentes. Uma vez limpos os códigos de alarme, aparecerá o visor padrão.

## Há várias opções de visualização do manual de operação completo/instruções e lista de códigos de alarme aplicáveis à sua unidade específica:

- Visitando a nossa página www.europe.thermoking.com/tools, onde pode encontrar uma ligação para a aplicação de códigos de alarme da Thermo King ou para a aplicação TK Tutors
- Transferindo a nossa gama completa de documentação (manual de operação/garantia/certificado de conformidade/folheto dos códigos de alarme)
  Podem ser transferidos a partir da sequinte ligação:
- www.emea-user-manuals.thermoking.com/ ou no código QR abaixo.
- Também é possível obter cópias impressas destes documentos junto do representante do seu concessionário Thermo King.

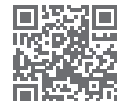

www.emea-user-manuals.thermoking.com

Para mais informações ou sessões

tutoriais, contacte o seu gestor de

assistência técnica Thermo King

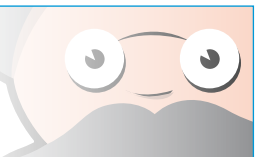

## **THERMO KING**

# Controlador da cabina de unidades de acionamento direto

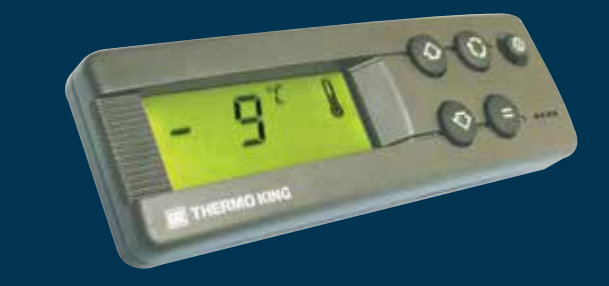

## Guia do condutor para uma operação simples

AR+BG+CS+DA+DE+EL+ES+FR+HU+IT+LAES+NL+PL+PT+RO+RU+TR

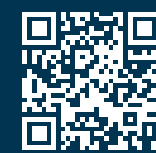

www.emea-user-manuals.thermoking.com

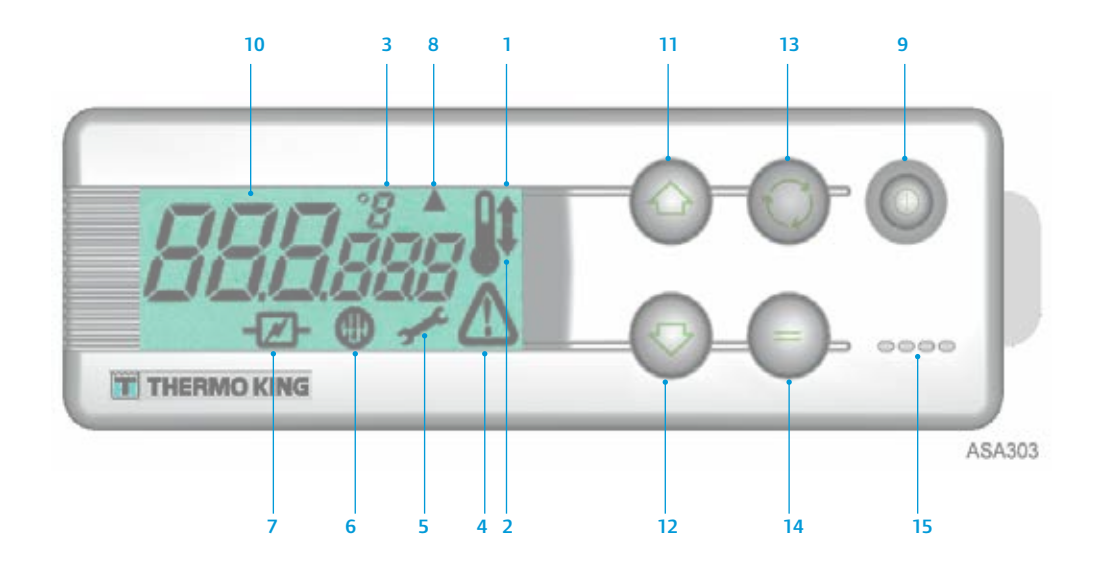

### DESCRIÇÕES DO VISOR LCD

- Símbolo de aquecimento (Termómetro com uma seta a apontar para cima) Este símbolo indica que a unidade está no modo de aquecimento.
- Símbolo de refrigeração (Termómetro com uma seta a apontar para baixo) Este símbolo indica que a unidade está no modo de refrigeração.
- 3. Símbolo °C/°F

Este símbolo indica se a leitura da temperatura no ecrã se realiza em graus centígrados ou em graus Fahrenheit.

4. Símbolo de alarme

Este símbolo indica que o controlador detetou uma condição de alarme. Símbolo de manutenção

 Símbolo de manutenção Este símbolo indica que é necessário realizar manutenção na unidade.

6. Símbolo de descongelação

Este símbolo indica que o evaporador ou a unidade do condensador está no modo de descongelação.

- 7. Símbolo elétrico
  - Este símbolo indica que a unidade está em reserva elétrica.
- 8. Símbolo de descongelação do condensador

Este símbolo indica que a unidade do condensador está no modo de descongelação (liga-se ao mesmo tempo que o símbolo de descongelação 6).

## DESCRIÇÕES DO TECLADO

### 9. Tecla ligar/desligar

É utilizada para ligar e desligar a unidade. Está sempre acesa, exceto quando a unidade está desligada (sem alimentação).

10. Visor LCD

Apresenta os ecrãs selecionados. Está sempre ativado e com o fundo iluminado, exceto quando a unidade está desligada (sem alimentação) ou quando a unidade está ligada mas tiver sido desligada manualmente a partir da caixa de controlo da cabina. Normalmente, apresenta a temperatura do ar de retorno (dos dois compartimentos de carga nas unidades bi-temperatura).

11. Tecla de seta para cima

É utilizada para aumentar a temperatura do ponto de regulação.

 Tecla de seta para baixo É utilizada para reduzir a temperatura do ponto de regulação.

 Tecla de seleção (setas em círculo) Seleciona ecrãs de mensagens e ecrãs de informação.

- Tecla de introdução (sinal de igual) É utilizada para introduzir um comando novo, como descongelação manual, etc.
- 15. Alarme sonoro

É ativado quando a bateria do veículo e a alimentação elétrica são ligadas em simultâneo. Também é ativado em caso de abertura das portas quando a unidade de refrigeração está em funcionamento.

## FÁCIL DE ARRANCAR

### Operação do veículo

- 1. Ligue o motor do veículo.
- 2. Prima a tecla ligar/desligar para aceder ao controlador da unidade.
- 3. Verifique o ponto de regulação e, se necessário, ajuste-o.

NOTA: Depois de se programar o controlador da unidade, o funcionamento da unidade é totalmente automático.

## FÁCIL DE ARRANCAR

### Reserva elétrica

- 1. Ligue o cabo de alimentação à tomada da unidade.
- 2. Ligue a alimentação externa.
- Ligue o controlador da unidade. O ícone de reserva elétrica aparece no visor e permanece aceso de forma contínua.
- 4. Verifique o ponto de regulação e, se necessário, ajuste-o.

## FÁCIL DE CONFIGURAR

### Introdução de pontos de regulação

Prima a tecla ligar/desligar para aceder ao controlador da unidade. UNIDADES COM UMA ÚNICA TEMPERATURA

- 1. Prima e solte a tecla de seleção duas vezes (três vezes em unidades de ciclo invertido) e a temperatura atual do ponto de regulação e as letras *SP* aparecerão no ecrã.
- Prima as teclas de seta para cima e para baixo para selecionar a temperatura do ponto de regulação pretendida. De cada vez que premir e soltar uma destas teclas, a Temperatura do ponto de regulação será alterada em 1 grau.
- 3. Prima e solte a tecla de introdução para definir o ponto de regulação, ou prima e solte a tecla de seleção para definir o ponto de regulação do ecrã padrão.

### UNIDADES BI-TEMPERATURA

- 4. Compartimento de carga principal: Prima e solte a tecla de seleção duas vezes e a temperatura atual do ponto de regulação no compartimento principal e as letras SP aparecerão no ecrã.
- 5. Prima as teclas de seta para cima e para baixo para selecionar a temperatura do ponto de regulação pretendida.
- Prima e solte a tecla de introdução para definir o ponto de regulação, ou prima e solte a tecla de seleção para definir o ponto de regulação e para alterar o Ecrã de definição do ponto de regulação de temperatura do compartimento remoto.
- 7. **Compartimento de carga remoto:** A leitura da temperatura do ponto de regulação atual no compartimento remoto e as letras *SP2* aparecerão no ecrã.
- 8. Prima as teclas de seta para cima ou para baixo para selecionar a temperatura do ponto de regulação pretendida.
- Prima e solte a tecla de introdução para definir o ponto de regulação, ou prima e solte a tecla de seleção para definir o ponto de regulação do ecrã padrão.

Atenção: Este é um guia de consulta rápida. Para obter instruções detalhadas, consulte sempre o manual de operação.